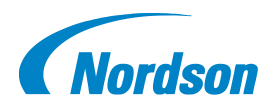

# Quick Start Guide P/N 1604851-03

# iTrax<sup>®</sup> Spray Control and Monitor System

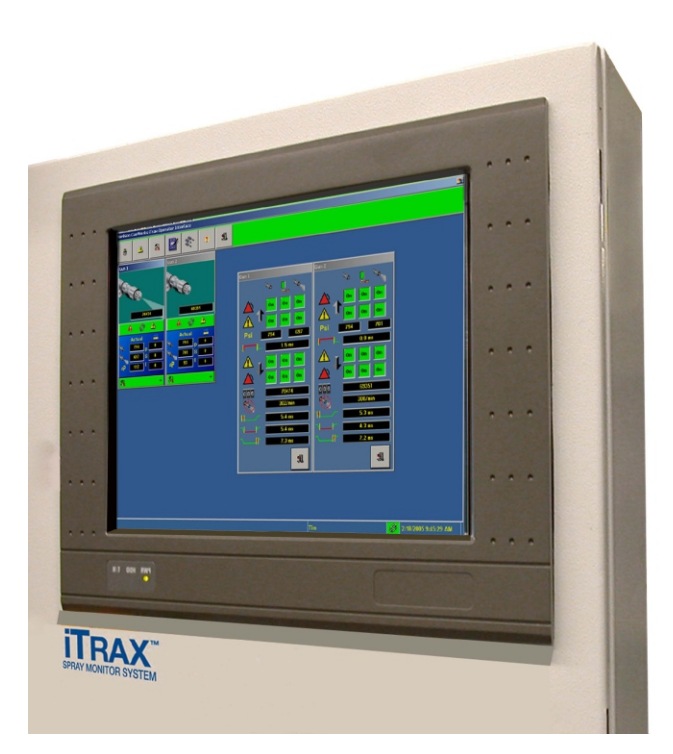

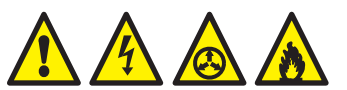

Follow the safety, operation, and maintenance instructions in the accompanying Operator Card and Product Manual.

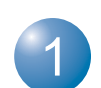

2

Prepare to Install 1. Turn off control unit.

2. Install the iTrax SM, SC, and PRx modules using the included instructions.

3. Turn off power to the control unit that houses the spray units.

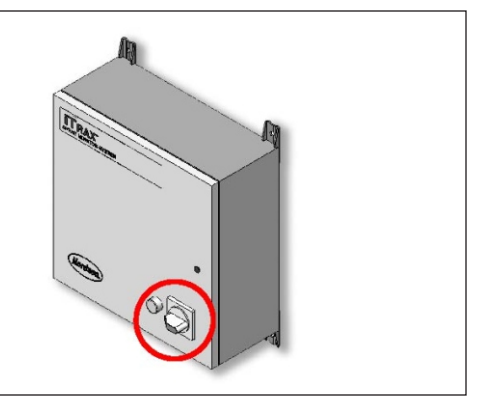

Install the Network Wiring 1. Install the network wiring and included terminating resistor into the DB-9 connector.

2. Assemble the connector halves.

3. Disconnect the softing network interface from the USB until after the softing drivers are installed.

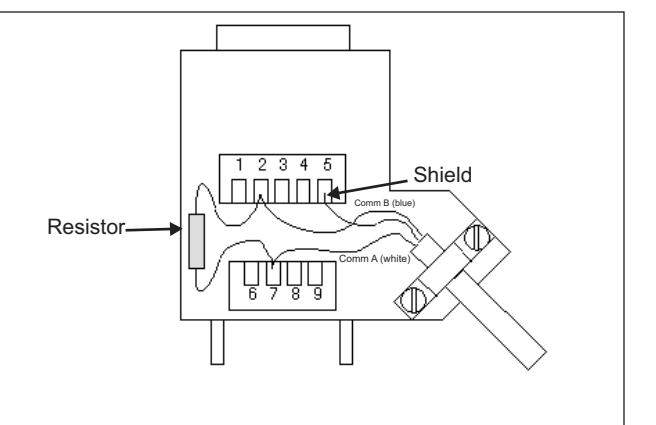

#### 2 iTrax<sup>®</sup> Spray Monitor System

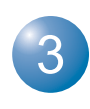

4. Connect the other end of the network wiring to the main terminal block in the control unit.

Refer to the system drawing for specific wiring instructions.

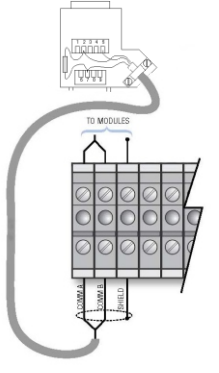

Install the Driver Software The USB drive does not auto-start. Use Start>Run to browse for CANSetup.exe on the USB drive.

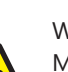

When the Softing CAN Interface Manager appears (as shown), select Close.

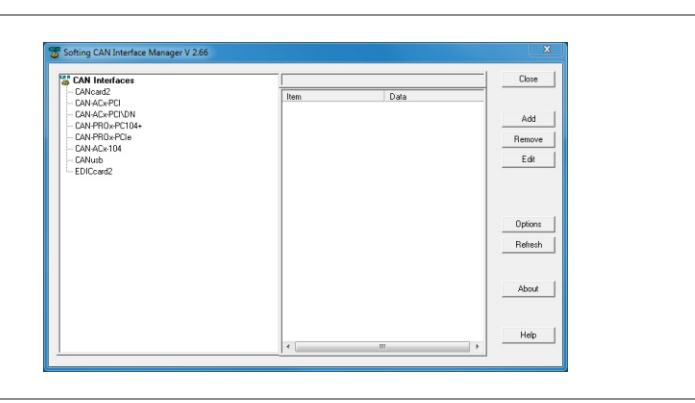

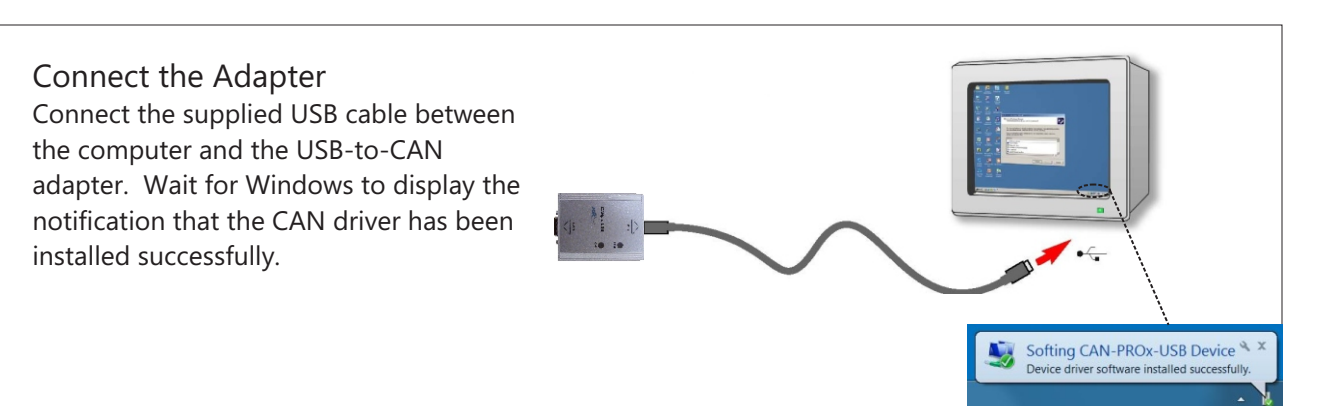

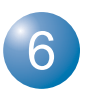

Install the iTrax Software Install the software on the iTrax spray control and monitor system USB drive.

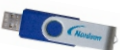

Select both the iTrax OPC Server and CanWorks iTrax Local Client when prompted.

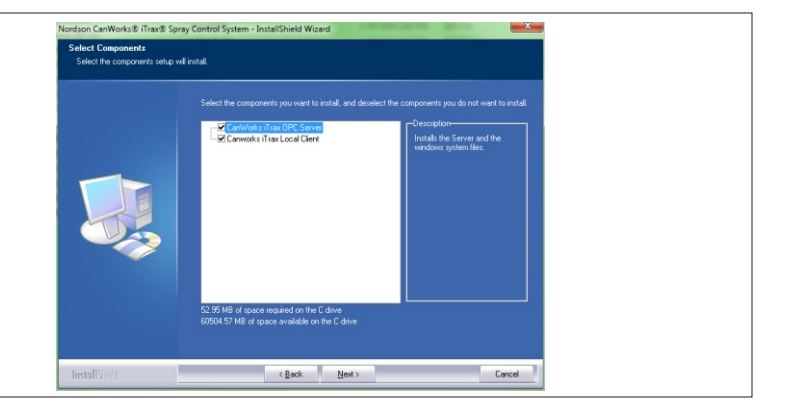

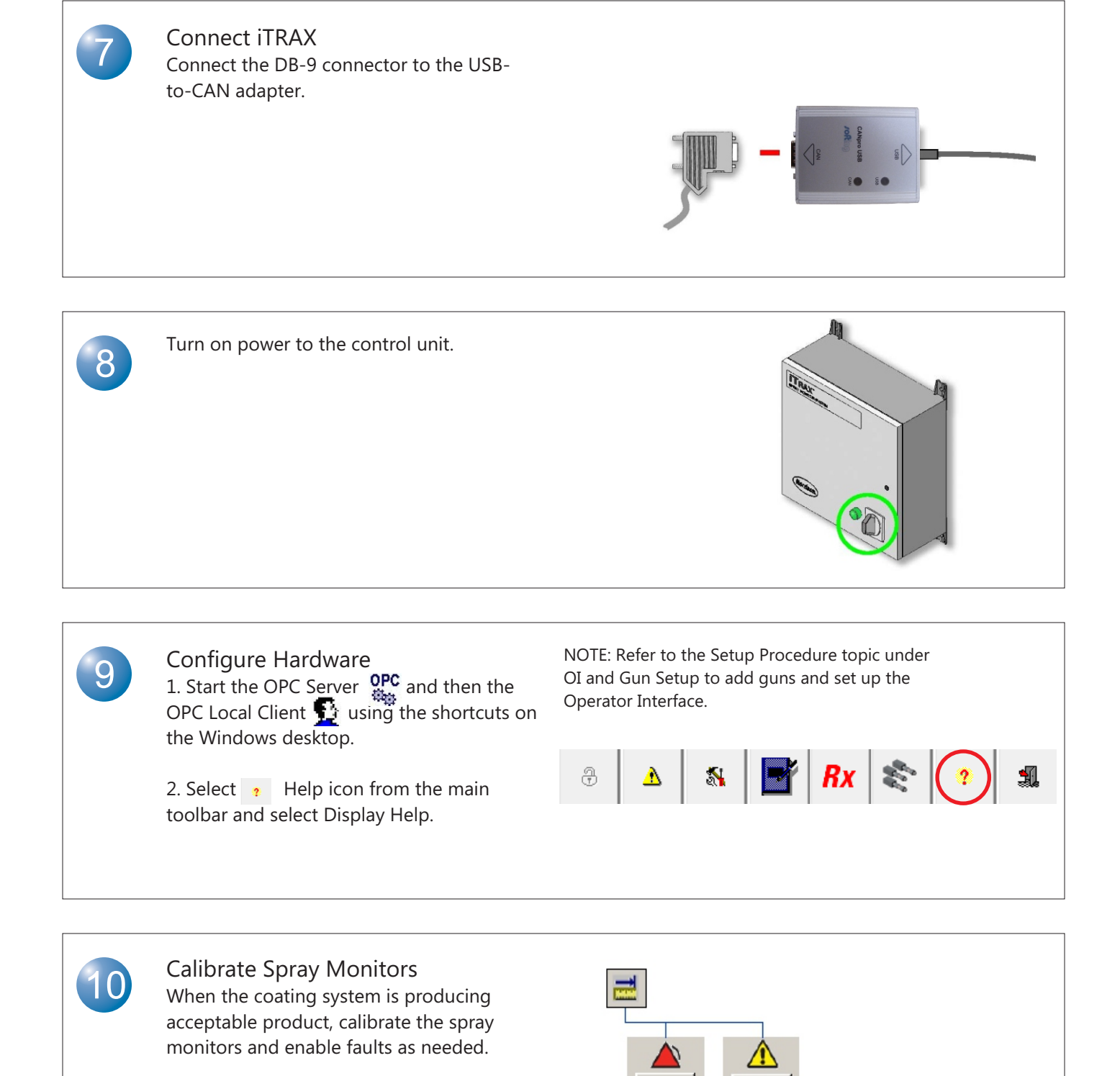

### Minimum System Requirements

| Туре             | IBM-compatible personal or     | Hard Drive Space | 10 MB for program software    |
|------------------|--------------------------------|------------------|-------------------------------|
|                  | industrial computer            |                  | 10 GB for data storage        |
| Operating System | Windows 7 or XP                | Removable Media  | CD-ROM drive                  |
|                  | (recommended) with the most    | Ports            | USB (v. 1.0 or 2.0), Ethernet |
|                  | current Service Pack           | Input Device     | Touch screen or keyboard and  |
| Processor        | Pentium 4, 2.2 Ghz             |                  | mouse                         |
|                  | (recommended) Pentium III, 850 | CAN Adapter      | PC network connection and one |
|                  | MHZ (minimum: for up to 10     |                  | free USB port (v. 1.0 or 2.0) |
|                  | spray monitors)                |                  |                               |
| RAM              | 512 MB (minimum)               |                  |                               |
| Video            | SVGA, 2 MB (minimum), 1024 X   |                  |                               |
|                  | 768, 16-bit color              |                  |                               |

## www.nordson.com 800.626.8303

www.enordson.com http://emanuals.nordson.com www.nordson.com

Issued 8/18

Original copyright date 2014. Encore, Nordson, and the Nordson logo are registered trademarks of Nordson Corporation.